## Anleitung Übersetzung FEG Buchs - Android

1. Verbinde dich mit dem WiFi der FEG Buchs mit folgenden Angaben:

| WiFi-Name:       | Alvier                     |
|------------------|----------------------------|
| WiFi Sicherheit: | keine                      |
| Voucher Code:    | bitte anfragen bei Technik |

2. Scanne folgenden QR-Code oder suche die App manuell und lade die App «Plumble» runter.

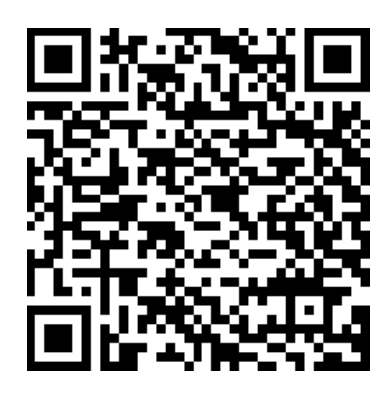

Android App Plumble

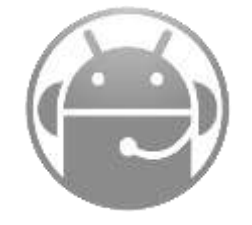

- 3. Öffne die App
- Gehe nun in den Favoriten oben rechts auf das «+»-Zeichen und gebe folgende Informationen ein:
  Beschriftung: FEG Buchs

| Adresse:      | 172.16.4.30     |
|---------------|-----------------|
| Benutzername: | (selber wählen) |
| Passwort:     | (keines)        |

5. Bestätige die Eingaben und klicke nun auf den angezeigten Server. Allfällige Meldungen kannst du bestätigen. Nun bist du verbunden. Viel Spass!

(Am Schluss kannst du mit einem Klick auf die drei Punkte oben rechts den Menüpunkt «Verbindung trennen» auswählen und meldest dich somit wieder ab)